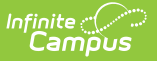

# **BIE Consecutive Days Absent Report**

Last Modified on 10/21/2024 8:22 am CDT

#### Tool Rights | Report Logic | Report Editor Details | Generate the Report |

Tool Search: Consecutive Days Absent

The BIE Consecutive Days Absent report identifies BIE students who have been consecutively absent from school for an uninterrupted period. Students absent from their scheduled instructional periods for the entire day are eligible to report. Students may report each time a consecutive absence occurs within the date range entered. Future-dated attendance marks are excluded.

This report uses aggregated attendance data that has been synced to the state. The following attendance excuse codes are considered:

- Excused
- Unexcused
- Unknown

This report is available in BIE NASIS State Edition only.

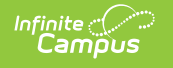

| BIE Consecutive Days Absent Report                                                                                                    |                                               |  |  |  |  |  |  |  |
|----------------------------------------------------------------------------------------------------|-----------------------------------------------|--|--|--|--|--|--|--|
| The BIE Consecutive Days Absent report is used to identify students who have been marked full-day absent from school for an uninterrupted, consecutive period of time. A student may be absent for any reason (excused, unexcused and unknown) to be included. Only students meeting the criteria entered on the report editor are eligible to report. Students may report multiple times if multiple instances of a consecutive absence occur within the date range entered. Future dated attendance marks are excluded. |                                               |  |  |  |  |  |  |  |
| This report only uses aggregated attendance data that has been synced to the state.                                                                                                    |                                               |  |  |  |  |  |  |  |
| Consecutive Days *                                                                                                    | School Year *                                 |  |  |  |  |  |  |  |
|                                                                                                    | 20-21 🗸                                       |  |  |  |  |  |  |  |
|                                                                                                    |                                               |  |  |  |  |  |  |  |
| Report Date Range                                                                                                    | School *                                      |  |  |  |  |  |  |  |
| Start Date                                                                                                    | All Schools                                   |  |  |  |  |  |  |  |
| End Date                                                                                                    | Central Elementary School                     |  |  |  |  |  |  |  |
| <u> </u>                                                                                                    | Northwest High School                         |  |  |  |  |  |  |  |
|                                                                                                    | River School                                  |  |  |  |  |  |  |  |
|                                                                                                    |                                               |  |  |  |  |  |  |  |
| Student Selection Filter (Ad Hoc)                                                                                                    |                                               |  |  |  |  |  |  |  |
| ~                                                                                                    |                                               |  |  |  |  |  |  |  |
|                                                                                                    |                                               |  |  |  |  |  |  |  |
|                                                                                                    | CTPL click or SHIET click to select multiple  |  |  |  |  |  |  |  |
|                                                                                                    | CTRE-click of STILLT-click to select multiple |  |  |  |  |  |  |  |
| Generate Report Submit to Batch                                                                                                    |                                               |  |  |  |  |  |  |  |
|                                                                                                    |                                               |  |  |  |  |  |  |  |
| Refresh Show top 50 V tasks submitted b                                                                                                    | etween 04/15/2021 and 04/22/2021              |  |  |  |  |  |  |  |
| Batch Queue List Queued Time Report Title                                                                                                    | Status Download                               |  |  |  |  |  |  |  |
|                                                                                                    |                                               |  |  |  |  |  |  |  |
|                                                                                                    |                                               |  |  |  |  |  |  |  |
|                                                                                                    |                                               |  |  |  |  |  |  |  |
| BIE Consecutive Days Absent Report Editor                                                                                                    |                                               |  |  |  |  |  |  |  |

## **Tool Rights**

Read - Generate and view the BIE Consecutive Days Absent Report Write - N/A Add - N/A Delete - N/A

**Read** tool rights must also be given to the parent-level BIE Reports tool for access. The Tool Rights article provides more information about Tool Rights and how they function.

#### Before you start, consider the following.

 On a nightly basis, an attendance aggregation processing job runs at the district level to update the aggregated attendance data (used in attendance reports and ad hoc for NASIS State Edition sites) to include the prior day's attendance. Because this job only looks at changes made to attendance fields the day prior, backdated attendance changes

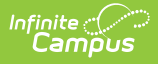

may not be included. To ensure all attendance data (including any backdated changes) are included in the attendance aggregation, recommend to your districts they periodically run the Attendance Aggregation Refresh tool.

• District-level data is automatically synced to the state weekly. To capture attendance changes between syncs, an administrator might consider manually running the Resync State Data tool to reflect more up-to-date data in attendance reports and aggregated attendance fields ad hoc.

If both tools are used to reflect the most up-to-date attendance at the state level, Attendance Aggregation Refresh should be run first followed by the Resync State Data tool.

## **Report Logic**

This report uses the following logic.

Click here to expand...

#### Student

Students do not report if:

- The student does not have a NASIS ID.
- Attendance has not been included in Aggregated Attendance Calculations.
  - Future-dated attendance marks are not included in aggregated attendance calculations.
  - Future-dated enrollments are not included in aggregated attendance calculations.
- Enrollment Type is 3: Public Enrolled.
- Enrollment is marked as No Show.
- Enrollment start and end dates are the same.
- Enrollment is marked as BIE Exclude.
- The student has not been absent for the number of days entered in the report editor's Consecutive Days field.
- Absence is not considered a full-day absence.

### Calendar

Calendars do not report if:

- Calendar is marked as Excluded.
- Calendar days have not synced.
- Calendar Type is not one of the following:
  - I: Instructional
  - S: Summer School
  - 21: 21st Century
- Attendance aggregation calculations have not been completed for the calendar.

### Attendance

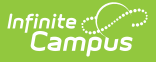

The following attendance requirements apply:

- Only aggregated attendance data is used.
- Attendance must be synced to the state.
- Absence from school must be for a full day.
  - A full-day absence is determined by comparing the student's absent minutes for the day against their total scheduled daily minutes.
    - For example, if the student is scheduled into 6 instructional periods and marked absent for all 6, the student is considered full-day absent.
      - If a student was present in an instructional period and left, AND the *Check-out* mode was used in the Attendance Wizard to record the student's departure, the student will not be considered full-day absent because of their present minutes. Present minutes are displayed in the student's attendance record on the Attendance tab.
- Future-dated attendance marks are excluded.

| Field                            | Description                                                                                                    |  |  |  |
|----------------------------------|----------------------------------------------------------------------------------------------------|--|--|--|
| Consecutive<br>Days<br>*Required | <ul> <li>The amount of time a student's absence from school (for any reason) must span without interruption. Only full-day absences are included.</li> <li>Students may report multiple times if multiple instances of consecutive days absent occur within the date range entered.</li> <li><i>Example: 3</i> is entered in the Consecutive Days field for the date range of 9/1/2020 - 4/1/2021.</li> <li>A student has been absent for a full day on the following days:</li> <li>10/5/2020-10/8/2020 (4 days) - eligible to report</li> <li>12/3/2020-12/11/2020 (7 days) - eligible to report</li> </ul> |  |  |  |
|                                  | • 02/02/2021-02/03/2021 (2 days) - not eligible to report                                                                                                    |  |  |  |
|                                  | In this example, the student will report twice.                                                                                                    |  |  |  |
| School Year<br>*Required         | Identifies the school year the report will use. The School Year will default to<br>the one selected in the Campus toolbar. Only students enrolled in the<br>selected school year are eligible to report.<br>If reporting on a prior school year, the prior school year's data must be<br>aggregated and synced to the state to report. Only students with primary<br>enrollments to a selected school calendar will report for the school year<br>selected.                                                                                                    |  |  |  |
| Report Date<br>Range             | This option narrows the report only to include students whose consecutive<br>absences fall within the date range entered. If no dates are entered, the<br>Start Date and End Date fields will default to the earliest calendar start<br>date and latest calendar end date across all the calendars of the schools<br>selected.                                                                                                    |  |  |  |

# **Report Editor Details**

| Field                                   | Description                                                                                                    |
|-----------------------------------------|----------------------------------------------------------------------------------------------------|
| School<br>*Required                     | Identifies the school(s) the report should include. When a school is selected, all eligible calendars associated with it are considered. Use the CTRL and SHIFT keys to select multiple schools. |
| Student<br>Selection Filter<br>(Ad Hoc) | Narrows the report only to include students found in a previously created Ad Hoc filter (optional).                                                                                              |

### **Generate the Report**

- 1. Enter a value greater than 1 into the **Consecutive Days** field.
- 2. Select a School Year.
- 3. Enter a Start Date and End Date into the **Report Date Range** fields. If left blank, the calendar with the earliest start date and the calendar with the latest end date (across all calendars of all the selected schools) will apply.
- 4. Select the desired **School(s)** to include in the report. The report will include qualifying students across all calendars in the selected schools.
- 5. Select a previously created Ad Hoc from the **Student Selection Filter**.
- 6. Select the Generate Report button to generate an immediate report or select the Submit to Batch button to select when the report generates. This process allows larger reports to generate in the background without disrupting the use of Campus or impacting system performance. Reports generate in CSV format.

| BIE Consecutive Days Absent Report        |                      |          |               |             |             |            |            |            |       |
|-------------------------------------------|----------------------|----------|---------------|-------------|-------------|------------|------------|------------|-------|
| School Year: 19-20                        |                      |          |               |             |             |            |            |            |       |
| Consecutive Days: 2                       |                      |          |               |             |             |            |            |            |       |
| Report Date Range Start: 09/02/2019       |                      |          |               |             |             |            |            |            |       |
| Report Date Range End: 04/30/2020         |                      |          |               |             |             |            |            |            |       |
| Generated On: 04/22/2021 10:05:20 AM      |                      |          |               |             |             |            |            |            |       |
| School                                    | Calendar             | NASIS ID | Absence Start | Absence End | Days Absent | Last Name  | First Name | Birth Date | Grade |
| Nord Community School (D41111)            | 19-20 Nord Community | 1111111  | 9/4/2019      | 9/6/2019    | 3           | Student 1  | Lem        | 5/28/2008  | 5     |
| Nord Community School (D41111)            | 19-20 Nord Community | 2222222  | 9/5/2019      | 9/6/2019    | 2           | Student 2  | Ashton     | 9/27/2008  | 5     |
| Nord Community School (D41111)            | 19-20 Nord Community | 3333333  | 9/4/2019      | 9/6/2019    | 3           | Student 3  | Josiah     | 1/13/2009  | 4     |
| Nord Community School (D41111)            | 19-20 Nord Community | 444444   | 9/10/2019     | 9/11/2019   | 2           | Student 4  | Quamar'e   | 7/4/2010   | 4     |
| Nord Community School (D41111)            | 19-20 Nord Community | 5555555  | 9/3/2019      | 9/6/2019    | 4           | Student 5  | Elanna     | 7/24/2008  | 5     |
| Central Elementary School (D68888)        | CES 2019-20          | 6666666  | 1/21/2020     | 1/22/2020   | 2           | Student 6  | Ivan       | 11/18/2009 | 4     |
| Central Elementary School (D68888)        | CES 2019-20          | 7777777  | 11/14/2019    | 11/15/2019  | 2           | Student 7  | Ayden      | 9/21/2011  | . 1   |
| North Central Elementary School (D677777) | NCES 2019-20         | 8888888  | 3/3/2020      | 3/5/2020    | 3           | Student 8  | Utsela     | 11/24/2008 | 5     |
| North Central Elementary School (D677777) | NCES 2019-20         | 9999999  | 1/13/2020     | 1/14/2020   | 2           | Student 9  | James      | 9/29/2008  | 5     |
| North Central Elementary School (D677777) | NCES 2019-20         | 1010101  | 12/16/2019    | 12/18/2019  | 3           | Student 10 | Nicholai   | 8/4/2008   | 5     |

BIE Consecutive Days Absent Report - CSV Format